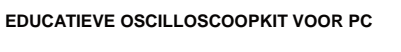

KIT D'OSCILLOSCOPE ÉDUCATIF POUR PC

SZÁMÍTÓGÉPES OSZCILLOSZKÓP TANULÓ KÉSZLET

KIT EDUCATIVO CON OSCILOSCOPIO PARA PC

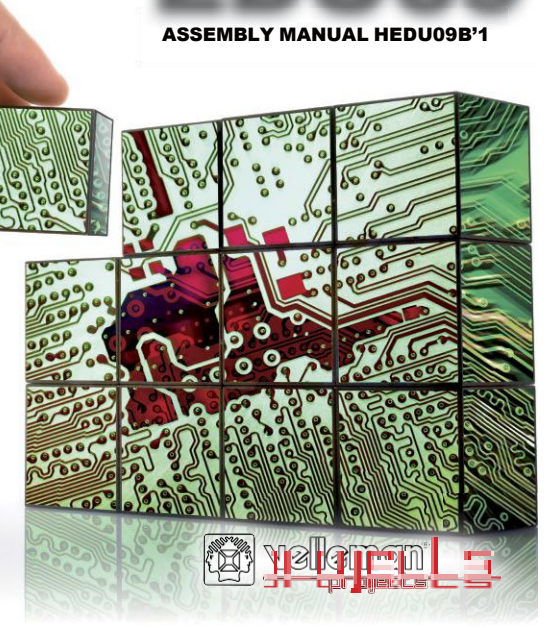

**= | | | | ( )** 

(9)

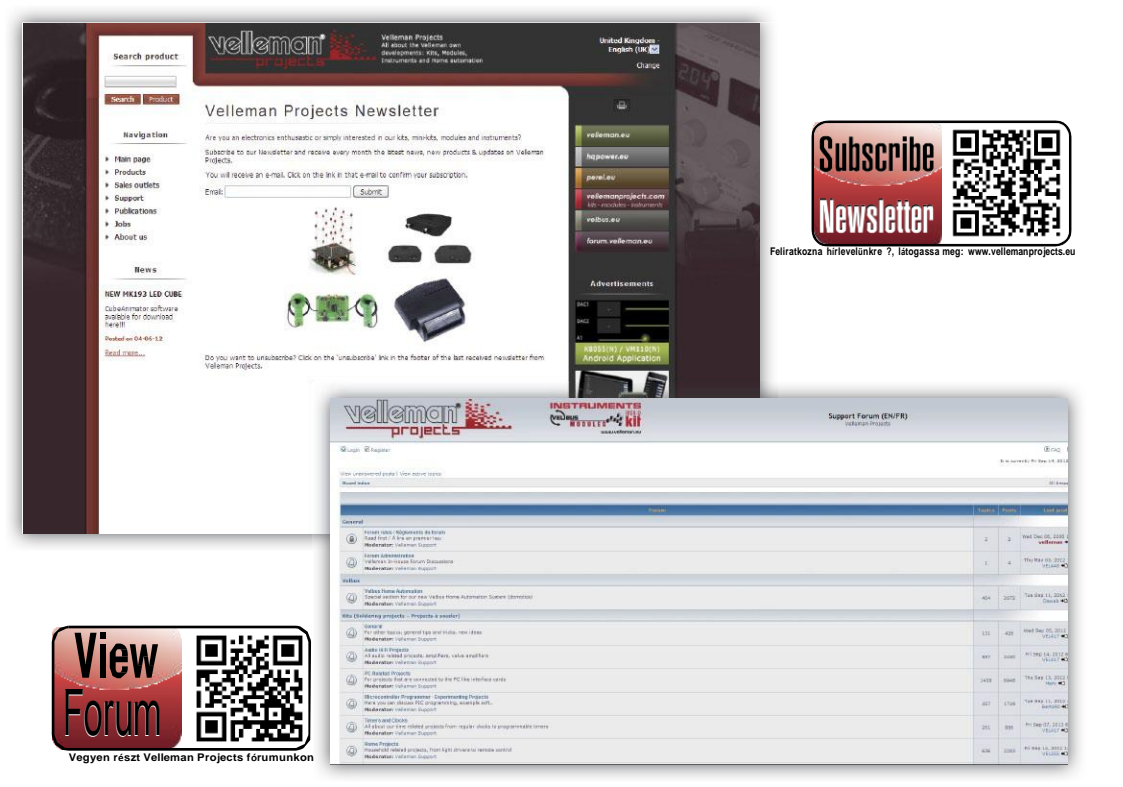

| California de Carena |  |    |  | and the second second s                                                                                                    | 100V<br>101V                            |
|----------------------|--|----|--|----------------------------------------------------------------------------------------------------|-----------------------------------------|
| İnn                  |  | μĪ |  | h Am<br>h Amateria<br>b Met<br>d Len<br>h Anatoria<br>b Met<br>d Len<br>h Anatoria<br>b Method<br>h Method<br>h Methodd<br>h Methodd<br>h Methodd | 1177 1277 1277 1277 1277 1277 1277 1277 |
|                      |  |    |  | Di Companya                                                                                                    | 3 25 67                                 |
|                      |  |    |  |                                                                                                    |                                         |

### าตุโรกอออกการวิกาตาเลกา

|                                        |     | Tradition | - |  |
|----------------------------------------|-----|-----------|---|--|
| (************************************* | .** |           |   |  |
|                                        |     |           |   |  |
|                                        |     |           |   |  |
|                                        |     |           |   |  |
|                                        |     |           |   |  |
| are realized                           |     |           |   |  |
|                                        |     |           |   |  |
|                                        |     |           |   |  |
|                                        |     |           |   |  |

- Idő mérték: 20ms/div 2000s/div
- max. Felvételi idő: 9,4 óra képernyő tartalmanként
- Automatikus adatmentés
- A kijelző mentése és megjelenítése
- Automatikus 1 éves felvétel

- DEDERGINOFE
  - Sávszélesség: DC max. 200 kHz
  - +3dB Bemeneti impedancia: 100 kohm / 20 pF

max. Bemeneti feszültség: 30V (AC + DC) · Felvétel hossza: 1k minták

Időbázis: 10us ... 500ms / osztás Bemeneti tartomány: 100mV ... 5V/osztás Tartomány mintavételezés áttekintés funkció automatikus kiválasztása

- · Kijelzett adatok: True RMS, dBV, dBm, p to p, Duty cycle. Fre- quency...
- Letapogatási frekvencia: 62.5 Hz 1.5 MHz
- Pre-triggerelési funkció tartomány: 0.1 ms/osztás .. 500 ms/osztás
- Utánvilágítás: Színfokozatos, beállítható vagy végtelen
- Bemeneti érzékenvség: 3 mV Kijelző felbontás

### pektrumanalvsator

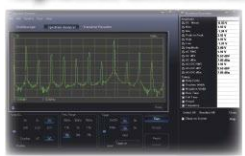

- max, letapogatási sebesség: 100/s
- min. letapogatási sebesség: 1 minta/20 mp
- Frekvenciatartomány: 0 ... 150Hz ... 75kHz
- Működési mód: FFT (Fast Fourier Transform)
- FET felbontás: 512 sor

# Allgemaine Aufermation

- Jelölések amplitúdó/feszültséghez és frekvencia/időhöz.
- Szakértői vagy alap mód a szoftverben
- Bemeneti csatolás: DC és AC
- 8 bites felbontás
- A képernyő vagy adatok mentése
- Tápellátás USB-n keresztül: +/- 200mA
- · Mivel a Microsoft® Human Interface Device (HID)meghajtót használja, nincs szüksége külső meghajtóra.
- Méret: 94 x 94mm

#### Systemvoraussetzung

- · IBM kompatibilis számítógép
- Windows<sup>™</sup> XP. Vista, 7, 8 \*
- SVGA kijelző kártya (min.1024 x 768)
- Egér

- 17 -

Szabad USB port 1.1 vagy 2.0.

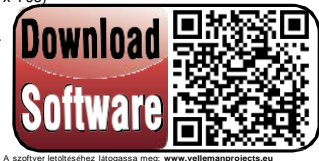

Windows™ a Microsoft Corporation vállalat bejegyzett márkája

# SZÁMÍTÓGÉPES OSZCILLOSZKÓP TANULÓ KÉSZLET

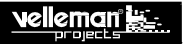

#### MIELŐTT HOZZÁKEZDENE: Tekintse meg az általános útmutatásokat a forrasztáshoz, és más általános

információkat is. Az összeállításhoz szükséges anyag:

»K is forrasztópáka, legfeljebb 40 W-os.

- » V é k o n y , 1 m m e s , forrasztózsír mentes forrasztóón.
- » Egy kis csípőfogó.
- 1. Szerelje az alkatrészeket megfelelő irányban a nyomtatott áramköri lapra, lásd az ábrát.
- 2. Szerelje az alkatrészeket a darabjegyzékben feltüntetett helyes sorrendben.
- 3. Kipipálással regisztrálja az előrehaladását a szerelésben.
- 4. Vegye figyelembe az esetleges szövegközti megjegyzéseket.

# I. FELSZERELÉS

Ne kövesse vakon az elemek sorrendjét a szalagon. Ellenőrizze mindig az értéküket a darabjegyzék alapján!

Tanács: A fotók a csomagoláson használhatók segítségként, amikor a szerelést végzi. Bizonyos módosítások miatt mindenesetre lehetséges, hogy a fotók nem egyeznek meg 100%-ban a valósággal.

- 1. Szerelje be a kerámia kondenzátorokat, amik a szalagra vannak rögzítve.
- 2. Szerelje be a diódákat. Ügyeljen közben a polaritásra.
- 3. Szerelje be a Zener diódát. Ügyeljen közben a polaritásra.
- 4. Szerelje be a HF (nagyfrekvenciás) tekercseket.
- 5. Szerelje be az IC foglalatokat. Ügyeljen a bütyök pozíciójára!
- 6. Szerelje be a trimmer potenciométert.
- 7. Szerelje be a kerámia kondenzátorokat.
- Szerelje be a függőleges ellenállásokat.
- 9. Szerelje be a tranzisztorokat.
- 10. Szerelje be a feszültségszabályozót. Vegye figyelembe az illusztrált alkatrész listát a helyes beszereléshez. 11. Szerelje be a relét.
- 12. Szerelje be az USB csatlakozót.
- 13. Szerelje be az elektrolit kondenzátorokat (elko-kat). Figyeljen a polaritásra!
- 14. Szerelje be a kristályt.

# SZÁMÍTÓGÉPES OSZCILLOSZKÓP

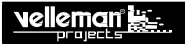

- 15. Dugja be az IC-t a foglalatába. Ügyeljen a bevágás pozíciójára.
- 15. Kövesse a következő lépéseket a LED beépítéséhez.
  - 1. lépés: Szerelje be a LED-et, ügyeljen a polaritásra! Még ne forrasszon!
  - 2. lépés: Szerelje be az egységet. Azonban még ne húzza meg a csavarokat. Úgy pozícionálja a LED-et, hogy az pontosan a borító lemez alatt helyezkedjen el.
  - 3. lépés: Forgassa el az egységetl 180°-kal.
  - 4. lépés: Először egy vezetéket forrasszon be, majd ellenőrizze a pozíciót. Ha helyes a pozíció, forrassza be a második csatlakozót.
  - 5. lépés: Szerelje ki az egységet.
- 17. Szerelje be a teszt vezetéket
  - 1. lépés: Válassza le a banándugót a teszt vezetékről.
  - 2. lépés: Ügyeljen arra, hogy mindkét kábelvéget lecsupaszolja és összesodorja őket.
  - 3. lépés: Forrassza be a vezetékeket.

4. lépés: Szerelje be mindkét vezetéket (ld. az ábrát). <u>Megjegyzés:</u> Előszöraz egyik vezetéket szerelje be. Majd csak ezután szerelje be a második vezetéket.

5. lépés: Forrassza be a vezetékeket a nyáklapra

# II. A SZOFTVER TELEPÍTÉSE

Miután megépítette a nyomtatott áramkört, telepítse a szoftvert.

1. lépés: Töltse le az EDU09 szoftvert a weboldalunkról vagy a QR kód segítségével.

2. lépés: Nyissa meg a fájlt és válassza ki a szoftvert. 3. lépés:

Válassza a "next" lehetőséget a szoftver telepítéséhez. 4. lépés:

Fogadja el a liszensz szerződést.

5. lépés: Válassza ki a számítógépen a cél könyvtárt.

6. lépés: Válassza ki a kívánt mappát, a kapcsolatok telepítéséhez. 7. lépés: Válassza

ki a kívánt mellék feladatokat. Ezután nyomja meg a "next" gombot. 8. lépés: Válassza

ki az "install" lehetőséget a szoftver telepítéséhez.

9. lépés: Kattintson a "finish"-re a konfiguráció elhagyásához.

10. lépés Csatlakoztassa az EDU09-et a számítógéphez.

# SZÁMÍTÓGÉPES OSZCILLOSZKÓP TANULÓ KÉSZLET

# III. KALIBRÁLÁS

- ! Nincs szükség külső meghajtóra. Az EDU09 egy belső Microsoft Windows HID meghajtót használ, ami automatikusan betöltődik.
- · Állítsa az RV1-et a középső helyzetbe.
- Csatlakoztassa az EDU09 oszcilloszkópot a számítóép USB csatlakozójához. A piros LED folyamatosan világít.
- · Indítsa el a telepített EDU09.EXE szoftvert.
- · Az első csatlakozáskor a kalibrálási folyamat automat ikusan elindul.
- Ha nem indul el automatikusan a kalibrálási folyamat: Az "Options" menüben válassza ki a "Calibrate" menüpontot majd az OK megnyomásával indítsa el a kalibrációt. Várja meg, amíg befejeződik a kalibráció. Szerelje fel a borítő lemezt. A készülék ezzel használatra kész.

#### Haladó felhasználók számára: A bemeneti erősítő finombeállítása (1 db 1,5V-os elemre van szükség)

#### ! Csak akkor kalibrálja a készüléket, ha magasabb mérési pontosságot szeretne elérni

- · Az "Options" menüben válassza ki az "Expert Settings" menüpontot.
- · A "View" menüben válassza ki a « Waveform Parameters...» menüpontot.
- · A "Waveform Parameters ablakban jelölje ki a "DC Mean" lehetőséget.
- · Mérje meg az elem kimenetet egy multiméter segítségével és írja fel a mért értéket.
- Csatlakoztassa az elemet az oszcilloszkóp bemenetéhez.
- Állítsa be a Volts/Div-et « 0,5V »-ra és kattintson a « Run »-ra.
- Szabályozza az RV1 trimmer potenciométert mindaddig, amíg a "DC Mean érték" a « Waveform Parameters » ablakban a mért értékkel meg nem egyezik.
- · Távolítsa el az elemet

# IV. ÖSSZESZERELÉS

Szerelje össze ekkor az egészet (ld.az ábrát). Az oszcilloszkóp ekkor használatra kész.

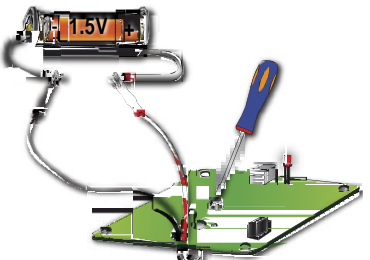

# KÍSÉRLETEZZEN AZ EDUKIT EDU06 KÍSÉRLETEZŐ KÉSZLETTEL

Tekintse meg az EDU6 oszcilloszkóp kísérletező készletet is.

Sok informácót és kísérletet tartalmaz, hogy megismerkedh essünk egy oszcilloszkóp működésének alapelvével.

# velleman <u>ki</u>

# SZÁMÍTÓGÉPES OSZCILLOSZKÓP

## V. OSZCILLOSZKÓP TERMINOLÓGIA

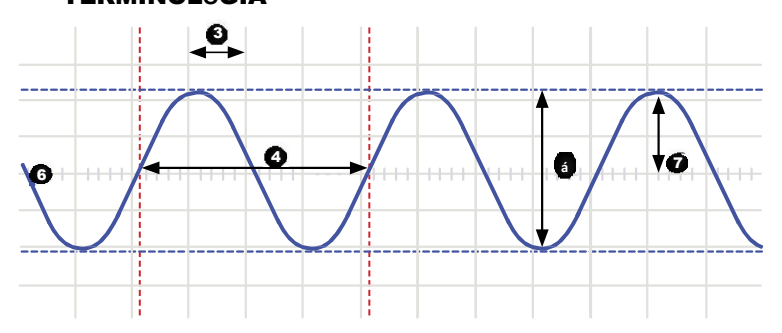

- 1. Volts/div: (Volt pro Division) Meghatározza, hány volttal kell változtatnunk a bemenő jelet ahhoz, hogy a jelet egy osztással eltoljuk.
- 2. Time/div: (Idő pro Division) Meghatározza azt az időt, ammenyire a jelnek szüksége van arra, hogy az osztás megfelelő oldalára érjen.
- 3. Division: Képzett vagy látható rács az oszcilloszkóp képernyőjén. Arra szolgál, hogy egy jel amplitúdóját és periódusát megbecsülhessük.
- 4. Periódus (T): Egy AC hullámforma egy ciklusának időtartama (= 1/f)
- 5. Frekvencia (f): Az AC hullámforma ciklusainak száma másodpercben
- 6. Sugár (Trace): Az a sugár, ami az oszcilloszkóp kijelzőjén látható, a bemenő jelet mutatja.
- 7. Amplitúdó: Milyen távolságban változik a jel egy irányban mV-ban vagy V-ban van kifejezve. Ismétlődő jelhez: Vpeak.
- 8. Csúcs-csúcs: Különbség a jel leg pozitívabb és leg negatívabb vébpontja között. Szinuszformájú jelekhez: 2xVpeak.

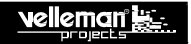

AC coupling (AC-csatolás) Az oszcilloszkóp csak egy jel AC összetevőit mutatja. A DC összetevő generálódik.

AC voltage (Váltófeszültség): (AC: Alternating Current, váltakozó áram) Váltakozó áram esetén az áram periódikusan megfordul, ezzel ellentétben az egyenáram esetén (DC) az áram egy irányba folyik. Egy AC forrásnak nincs polaritása.

**Analog (analóg)** Analóg oszcilloszkópok arra használják a bemenő jelet, hogy eltérítsenek egy elektron sugarat a képernyőn, ami balról jo bbra halad. Az elektron sugár egy képet hagy vissza a kijelzőn. Ez a kép állítja elő azt a jelet, amit Ön alkalmazott. Az analóg jelek folyamatosan módosíthatók. További információk a 'Digital' (digitális) bejegyzésben.

'Auto-setup' mode (automatikus beállítás üzemmód): Az oszcilloszkóp automatikusan választja ki a beállítást a Volts/div-hez és Time/div-hez, úgy hogy a jel egy vagy több periódusa helyesen jelenjen meg.

**Clipping:** Egyik jel felső oldala, mindkét jel alsó oldala levágásra kerül ('clipped'), pl. azért, mert a jelet az áramellátás korlátozása miatt nem lehet tovább kitéríteni. Az erősítők nem kívánt tulajdonsága, amit felül lehet bírálni.

DC coupling (DC csatolás): Az oszcilloszkóp egy jel AC- valamint DC összetevőjét is mutatja.

Digital (digitális) A digitális oszcilloszkópok az analóg bemenő jeleket digitálissá alakítják át és összes számítást és megjelenítést a di gitális tartományban végzik el. A digitális jelek csak két fix szintből állnak, többnyire 0V és +5V. További információk az 'Analog' (analóg) bejegyzésben.

Distortion (torzítás) Egy jel nem kívánt módosulása külső okok miatt, pl. olyan kapcsolások miatt, amik túlterheltek vagy rosszul vannak kialakítva stb.

Noise (zaj): Nem kívánt, tetszőleges jel-kiegészítések.

Ripple (lüktetés) Az egyenfeszültség nem kívánt, periodikus módosulása.

Signal (jel): Alkalmazott feszültség az oszcilloszkóp bemenetén. A mérés elvégzésének célja.

Sine wave (szinuszhullám): Matematikai funkció, ami egy azonos ismétlődő rezgést ábrázol. Jelen szószedet elején található hullám form átum egy szinuszhullám.

Spikes (csúcsok): Egy jel gyors rövid változásai.

**Bandwidth (sávszélesség):** Többnyire MHz-ben kifejezve. Ez az a frekvencia, ami egy alkalmazott szinuszhullámnál megjelenik, az eredeti amplitúdó k b. 70%-os amplitúdójával. Drágább oszcilloszkópok magasabb sávszélességgel rendelkeznek. Szabály: Egy oszcilloszkóp sávszélességének leg alább 5-ször nagyobbnak kell lennie, mint az oszcilloszkóp bemenetén lévő jelnek. Az EDU09 sávszélessége 200 kHz-ig terjed.

DC reference (DC referencia): A DC mérések mindig egy referencia szinthez képest történnek (Null szint, föld). Ezt a referencia szintet előre meg kell határozni. Ha ezt nem teszi meg, a kijelzett érték hibás lehet. A legtöbb esetben a referencia szint a kijelző közepén található. Ez azonban n em kötelező.

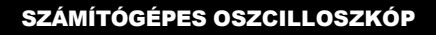

DC voltage (Egyenfeszültség): (DC: Direct Current, egyenáram) Az egyenáram esetén az áram egy irányban folyik és nem fordul vissza. Egy DC forrás polaritással rendelkezik, (+) és (-).

Input coupling (bemenő csatolás): Az ábrán az oszcilloszkóp egy tipikus bemeneti áramköre látható. 3 lehetséges beállítást kínál:

AC csatolás, DC csatolás és GND. AC csatolásnál a bemeneti jellel sorba van állitva egy kondenzátor. Ez a kondenzátor blokkolja a jel DC összetevőit és csak az AC-t engedi át. DC csatolásnál a kondenzátorral áthidalhatókká válnak így a DC és az AC összetevők is. Az alacsony frekvenciájú jeleket (<20Hz) mindig egy DC csatolás alkalmazásával kell megjeleníteni. Ha az AC csatolást használja, akkor a belső kondenzátor zavarni fogja a jelet, így az helytelenül jelenik meg.

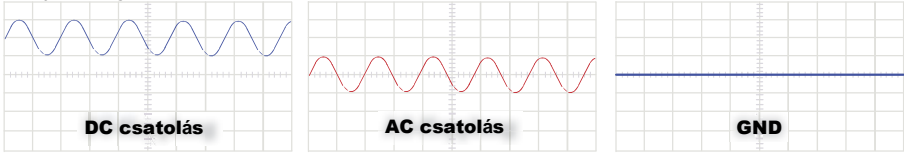

Sample rate (lüktetés) Egy egyenfeszültség nem kívánt periodikus változása. Sample rate (mintavételi ráta): Többnyire Sampes vagy Megasamples/sban kifejezve, néha MHz-ben. Ez annak a száma másodpercenként, ahányszor az oszcilloszkóp a bemeneti jelet megnézi.

Minél többször "tekinget" az oszcilloszkóp, a hullámformának annál valósághűbb képe látható a kijelzőn. Elméletileg a letapogatási rátána k a duplájának kell lennie a mérendő jel legmagasabb frekvenciájánál. A valóságban a legjobb eredményt a legmagasabb frekvenciánál 5-ször nagyobb letapogatási rátával lehet elérni. Az EDU09 letapogatási rátája 1,5Ms/s vagy 1,5MHz.

Sensitivity (érzékenység): A bemenő jel legkisebb rezgését mutatja, amire szükség van ahhoz, hogy a sugár a kijelzőn felfele vagy lefele moz ogjon. Leggyakrabban mV-ban van kifekjezve. Az DU09 érzékenysége 0,1mV.

Slope (lejtés) Meghatározza, hol triggerelődik az oszcilloszkóp. Ez a jel növekvő vagy csökkenő szakaszában lehet.

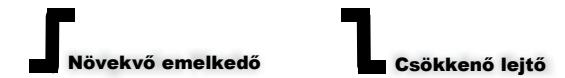

Vrms: Egy AC feszültségforrás RMS feszültsége azt a szükséges egyenfeszültséget jelzi, amivel egy ellenállásban ugyanaz a mennyiségű hő gener álódik, amit az AC forrás generálna. Szinusz formájú jelekhez: Vrms = Vpeak / sqrt(2)

### LOSCOPIO PARA PC

- Oscilloscopio
- i npedancia de entrada: 100 kohm / 20 pF
- t insión de entrada máx.: 30V (AC + DC)
- base de tiempo: de 10us a 500ms / división
- orango de entrada: 100mV a 5V/div
- selección automática del rango
- función de historial de los muestreos duración de la grabación: 1k muestreos

### erabador de señales transitorias

- escala de tiempo: de 20ms/div a 2000s/div tiempo de grabación máx.: 9.4h / pantalla
- almacenamiento automático de los datos
- grabación y visualización de las pantallas
- · grabación automática durante más de un año
- número máx de muestreos: 100/s
- número mín de muestreos: 1 muestreo/20s

#### osciloscopio: ancho de banda: DC a 200 kHz +3dB • visualizaciones: True RMS, dBV, dBm, p to p, Duty cycle, Frequency...

- frecuencia de muestreo: 62 5Hz a 1 5MHz
- alcance de la función de predisparo (trigger): 0.1 ms/div 500 ms/osztás
- modos de persistencia : tono, variable e infinito.
- sensibilidad en la entrada; resolución de la pantalla de 3mV

### Analikación de espectro

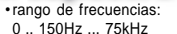

 principio de funcionamiento: FFT (Fast Fourier Transform) resolución EET: 512 líneas.

# Información seneral

- · puntos de referencia (marcadores) para: amplitud/tensión y frecuencia/tiempo
- · es posible seleccionar entre el modo 'basic' y el modo 'expert'
- · conexión en la entrada: DC v AC
- resolución de 8 bits
- almacenamiento de los datos y las pantallas
- alimentación por USB: +/- 200mA
- utiliza el driver Human Interface Device (HID) de Microsoft®, no necesita un driver externo
- dimensiones: 94 x 94mm

### Ismeicie lei saminima afonecite

- PC compatible IBM
- Windows<sup>™</sup> XP. Vista, 7, 8 \*
- tarjeta de vídeo SVGA (mín.1024 x 768)
- ratón
- puerto USB libre 1.1 ó 2.0

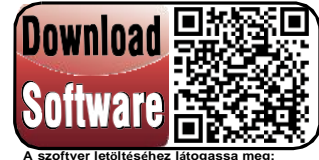

v vollomannrojocte o

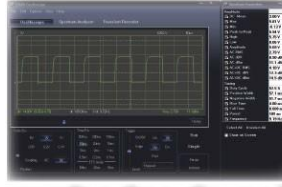

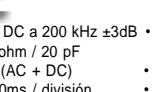

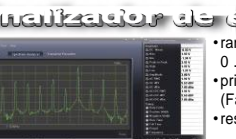

<sup>\*</sup> A Windows™ a Microsoft Corporation vállalat bejegyzett